# INFORMATYKA III: INSTRUKCJA 2 Skrypty BASH

# 1 Materiały

Materiały do tego laboratorium można znaleźć w katalogu ~llaniewski/lab2\_gorne lub ~llaniewski/lab2\_dolne na info3.meil.pw.edu.pl (górne: sala 120, dolne: sala 20B). Pod linuxem należy w terminalu wykonać:

> scp [login]@orange.meil.pw.edu.pl:~llaniewski/lab2\_gorne .
> ./lab2\_gorne [login na info3.meil.pw.edu.pl]

Następnie wyłączyć terminal i włączyć nowy. Polecenia te zgrają przygotowaną wersję programu ImageMagick i zainstalują, a także utworzą katalog LAB2 w katalogu domowym, w który zawarte są przykładowe obrazki do obróbki.

## 2 Obróbka obrazków

#### 2.1 convert

Głównym programem którego będziemy używać to **convert** z biblioteki ImageMagick. Program ten służy do najróżniejszego typu konwersji i zmiany właściwości obrazów — lecz potrafi także dodawać elementy do obrazu, a nawet tworzyć obrazy od zera. Najłatwiej zobaczyć jego użycie na przykładach: **UWAGA: Zanim zaczniesz, skopiuj katalog ze zdjęciami do jakiegoś tymczasowego katalogu!** 

- convert plik.gif plik.jpg przekonwertuje plik w formacie GIF na format JPEG
- convert plik1.jpg -resize 50% plik2.jpg zmniejszy obrazek dwukrotnie
- convert plik1.jpg -resize 100 plik2.jpg zmniejszy obrazek, tak by krótszy wymiar był 100 pikseli
- convert plik1.jpg -resize 100x100 plik2.jpg zmniejszy obrazek tak, by mieścił się w kwadracie 100 na 100 pikseli

- convert plik1.jpg -resize 100x100\! plik2.jpg zmniejszy obrazek dokładnie do rozmiaru 100 na 100 pixeli
- convert -size 320x85 canvas:none -font Bookman-DemiItalic -pointsize 72 -draw "text 25,60 'Magick'" -channel RGBA -blur 0x6 -fill darkred -stroke magenta -draw "text 20,55 'Magick'" fuzzy-magick.jpg — stworzy obrazek fuzzy-magick.jpg, z tekstem "Magick"

Wykonaj powyższe operacja, sprawdź efekty.

### Ćwiczenia

Napisz skrypt który:

- Zmniejszy wszystkie pliki jpg
- $\bullet$ Napisz skrypt który: Zmniejszy wszystkie pliki ${\tt jpg}$ umieszczając je w innym katalogu
- Napisz skrypt który: Skonwertuje wszystkie pliki jpg na gif, dodając końcówkę: plik.jpg  $\to$  plik.jpg.gif
- Napisz skrypt który: Skonwertuje wszystkie pliki jpg na gif, zamieniając końcówkę plik.jpg  $\to$  plik.gif
- Na każde zdjęcie naniesie tekst używając -pointsize rozmiar -draw "text x,y 'Tekst'"
- Na każde zdjęcie naniesie aktualną datę (komenda date)
- Na każde zdjęcie naniesie datę utworzenia tego zdjęcia (można ją wyciągnąć przy pomocy stat -c %y plik)
- Zmniejszy wszystkie obrazki z katalogu drop1 i połączy je w animację przy pomocy convert \*.jpg animacja.gif

#### 2.2 Automatyzacja

Spróbuj napisać skrypty wykonujące następujące zadania:

• Dodanie do obrazka ramki i wypisanie na niej wybranej informacji EXIF (można je wyciągnąć przy pomocy identify -format "%[EXIF:\*]" plik.jpg) — np. modelu aparatu

- Połączy wszystkie obrazki w danym katalogu, zmniejszone do rozmiaru 10x10 w jeden duży obraz JPEG (-append łączy obrazy w pionie, a +append w poziomie
- Analogicznie połącz obrazy z katalogu drop<br/>2 w jeden duży w kratce 10 na 10 obrazów. <sup>1</sup>
- Jednym ciągiem, rozłoży animację GIF na pojedyncze obrazy JPEG, dopisze do każdego tekst, lub przyłoży filtr, a następnie złoży w nową animację GIF (kasując pliki tymczasowe)

Używając przykładu:

```
convert -size 90x60 xc:white -size 90x30 gradient: -append \
    -rotate 90 a.jpg \
    IMG_0174.jpg -resize 90x90\! \
    \( IMG_0041.jpg -resize 90x90\! -clone 0 \
    -compose CopyOpacity +matte -composite -repage +60+0 \) \
    \( IMG_0396.jpg -resize 90x90\! -clone 0 \
    -compose CopyOpacity +matte -composite -repage +120+0 \) \
    \( IMG_0174.jpg -resize 90x90\! -clone 0 \
    -compose CopyOpacity +matte -composite -repage +180+0 \) \
    \( IMG_0174.jpg -resize 90x90\! -clone 0 \
    -compose CopyOpacity +matte -composite -repage +180+0 \) \
    -delete 0 -compose Over -mosaic overlap_series.jpg
```

Napisz skrypt który stworzy obrazek z 5/6 obrazków z katalogu w sposób automatyczny w następujących krokach:

- w pętli for wygeneruje w pliku tmp komendę analogiczną do powyższej, tylko dla większej ilości obrazków (używając echo linia > tmp i echo kolejna linia >> tmp)
- $\bullet\,$ zmieni uprawnienia do pliku ${\tt tmp}$ na wykonywalne
- wywoła tmp jako skrypt

#### 2.3 Wczytywanie danych binarnych

Program convert może wczytać jako obrazek dane binarne. Dla przykładu tablice wartości typu float. Napisz program obrazek.c postaci:

```
#include <stdio.h>
#include <stdlib.h>
const int n=100, m=100;
int main() {
    int i;
    char * tab;
    tab = malloc(n*m*sizeof(char));
    for (i=0; i<n*m; i++) {
        tab[i] = 255*i/(n*m);
    }
</pre>
```

```
fwrite(tab, sizeof(char), n*m, stdout);
free(tab);
return 0;
```

```
}
```

Następnie go skompiluj przy pomocy gcc obrazek.c -o obrazek i wykonaj ./obrazek > plik. Teraz mamy plik binarny z liczbami typu char (1 bajt) od 0 do 255. Możemy przerobić go na obrazek JPEG wpisując:

convert -size 100x100 gray:plik plik.jpg

**Uwaga:** Zamiast char moglibyśmy użyć tablicy typu float i liczb z przedziału 0 do 1. Wtedy musielibyśmy skonwertować obrazek za pomocą:

convert -size 100x100 -depth 32 -define quantum:format=floating-point
gray:plik plik.jpg

#### Ćwiczenia

- Zmniejsz dowolne zdjęcie do rozmiarów (dokładnie) 100 na 100 pixeli
- Zmodyfikuj komendę powyżej, tak by przerobić to zdjęcie na plik binarny
- Na podstawie obrazek.c napisz program filtr.c który pierw wczytuje z wejścia tablice (fread), z każdą liczbą wykonuje  $\overline{x} = -x$  i z powrotem wypisuje.
- Spróbuj przepuścić wybrany obrazek przez taki 'filtr'
- Napisz skrypt który automatycznie wszystkie pliki z katalogu zmniejszy do rozmiaru 100x100, przerobi na binarne, przepuści przez filtr i z powrotem zmieni na JPEG.

 $<sup>^1</sup>$ Podpowiedz: połącz obrazki drop-0\*.jpg w poziomie, później drop-1\*.jpg itd. A następnie wszystkie te podłużne obrazki połącz w całość w pionie.